## Standard ERP sähköinen alv-ilmoitus

Ilmoita liiketoimintasi arvonlisäverotus OmaVeroon napin painalluksella Standard ERP:stä

- Vero API:n kautta reaaliaikainen raportointi
- Automatisoi alv-raportointi
- Tehosta ja paranna alv-raportointia

## Standard ERP määrittely

1. Määrittele yrityksenne ALV-raportti kohdassa Kirjanpito>>Asetukset>>Raporttiasetukset>>Alvraportti>>määrittely>>B-välilehti>>Alv-tunnus

|    |       |                           | and the second second sec |          |
|----|-------|---------------------------|----------------------------------------------------------------------------------------------------|----------|
|    | Laji  | Alv-raportointi           | Sarakkeet                                                                                                    |          |
|    | Koodi | Nimi                      | Selite                                                                                                    | Alv laat |
| 1  |       | ARVONLISÄVEROLASKEL       |                                                                                                    |          |
| 2  |       |                           |                                                                                                    | -        |
| 3  |       | Vero kotimaan myynnistä   |                                                                                                    | -        |
| 4  | 201   | 24%:n vero                | -resultat("29397")                                                                                                    | 24%      |
| 5  | 202   | 14%:n vero                | -resultat("29398")                                                                                                    | 14%      |
| 6  | 203   | 10%:n vero                | -resultat("29399")                                                                                                    | 10%      |
| 7  |       |                           |                                                                                                    | -        |
| 8  | 205   | Vero tavaraostoista muist | -resultat("293941:293943")                                                                                                    | Servic   |
| 9  | 206   | Kohdekuukauden vähenn     | -resultat("1763")                                                                                                    | Tax Fo   |
| 10 | 207   | Edellisen kuukauden neg   | -saldo(*17631*)                                                                                                    | Zero A   |
| 11 | 208   | Maksettava vero           | -resultat("29397:29399+293941:293943")-resultat("1763")-said                                                                                                    | Deduc    |
| 12 |       |                           |                                                                                                    | -        |
| 13 | 209   | Veroton liikevaihto       | -momsresultat("3000:3999","0")                                                                                                    | Zero A   |
| 14 | 210   | Tavaran myynti muihin EU  | -resultat("3350:3360")                                                                                                    | Sales    |
| 15 | 211   | Tavaraostot muista EU-m   | -resultat("-4110")                                                                                                    | Import   |
| 16 |       |                           |                                                                                                    | -        |
| 17 |       |                           |                                                                                                    | -        |
| 18 |       | TARKISTUSLASKELMA:        |                                                                                                    | -        |
| 19 |       | Nettomyynti 24%           | -momsresultat("3000:3999+9020+9060+9070+9700+9710+9780                                                                                                    | -        |
| 20 | A     | ->laskennallinen vero     | (0.24)*-momsresultat(*3000:3999+9020+9060+9070+9700+971                                                                                                    | -        |
| 21 |       | Nettomyynti 14%           | -momsresultat("3000:3999+9020+9060+9070+9700+9710+9780                                                                                                    | -        |
| 22 | в     | ->laskennallinen vero     | (0.14)*-momsresultat(*3000:3999+9020+9060+9070+9700+971                                                                                                    | -        |
| 23 |       | Nettomyynti 10%           | -momsresultat("3000:3999+9020+9060+9070+9700+9710+9780                                                                                                    | -        |
| 24 | С     | ->laskennallinen vero*    | (0.10)*-momsresultat(*3000:3999+9020+9060+9070+9700+971                                                                                                    | -        |

2. Varmista että yrityksenne Y-tunnus on oikein kohdassa:

Järjestelmä>>Asetukset>>Yritystiedot>>Rek.>> Y-tunnus

- Varmista että valtuutetulla henkilöllä on puhelinnumero määritelty kohdassa Järjestelmä>>Rekisterit>>Henkilöt>>Puhelin 1
- 4. Hanki OmaVero API:n sertifikaatti ja salausavain tämän linkin ohjeiden mukaisesti: https:// www.vero.fi/tietoa-verohallinnosta/kehittaja/ veron-rajapintapalvelut/vero-api/tuotanto/
- Määrittele OmaVero API:n sertifikaatti ja salausavain kohdassa Kirjanpito>>Asetukset>Sähköinen alv ilmoitus (Finland)

| 🕨 🛑 💿 Esimerkki: S | ähköinen ALV ilmoitus (Fin                                   | land): Päivitä |
|--------------------|--------------------------------------------------------------|----------------|
| <b> </b> ▼         |                                                              | Tallenna       |
| Sertifikaatti      |                                                              |                |
| Yksityisavain      |                                                              |                |
| Voimassa           |                                                              |                |
| Siirto ID          | 234234234234                                                 |                |
| Siirto Salasana    | ••••                                                         |                |
|                    | Palvelutila                                                  |                |
|                    | <ul> <li>Tuotanto</li> <li>Testi</li> <li>Sandbox</li> </ul> |                |
|                    | Log Web Kutsut                                               |                |

- 6. Täytä tulorekisteristä noudetut siirtotunnukset tiedot kenttiin seuraavasti:
- Siirtotunnus (TransferID): Siirto ID
- Kertakäyttösalasana (TransferPassword): Siirto Salasana

6. Tallenna tiedot ja avaa toiminnot valikosta "Hae sertifikaatti. Tällöin ohjelma vahvistaa yhteyden ja ilmoittaa mikäli yhteys on luotu onnistuneesti.

HUOM! Varmenteet noudetaan Vero API käyttöön tulorekisterin varmennepalvelusta kerran vuorokaudessa arkipäivisin.

## Alv-ilmoituksen lähetys

ALV-raportin lähetys OmaVeroon tapahtuu seuraavasti:

- 7. Aja Alv-raportti kohdasta Kirjanpito moduulin raporteista.
- Valitse oikeasta yläkulmasta "Lähetä Alv-raportti sähköisesti"

|                                 |                              |                                         | Esimerkki: Alv-raport | tti     |                                                                                              |
|---------------------------------|------------------------------|-----------------------------------------|-----------------------|---------|----------------------------------------------------------------------------------------------|
| <b>.</b>                        | $\Theta$                     | 0                                       |                       | Q. Etsi |                                                                                              |
| Mv-rapo<br>Standard<br>Viimeine | ortti<br>d ERP I<br>en kirja | čsimerkkiyritys<br>uspäivä 05.05.2022   |                       |         | Standard ERP, Tulostus pvm: 09.05.2022 11:16<br>Kausi 01.01.2022 : 31.01.2022<br>Tarkka luku |
|                                 |                              | ARVONLISÄVEROLASKELMA                   |                       |         | Lähetä Alv-raportti sähköisesti                                                              |
|                                 |                              | Vero kotimaan myynnistä verokannoittain |                       |         |                                                                                              |
| 201                             |                              | 24%:n vero                              |                       |         | 7971,12                                                                                      |
| 202                             |                              | 10%:n vero                              |                       |         | 0,00                                                                                         |
| 205                             |                              | Vero tavaraostoista muista EU-maista    |                       |         | 0,00                                                                                         |
| 206                             | 1                            | Kohdekuukauden vähennettävä vero (1763) |                       |         | -3 756,00                                                                                    |
| 207                             | 1                            | Edellisen kuukauden negatiivinen vero   |                       |         | 0,00                                                                                         |
| 208                             | 1                            | Maksettava vero                         |                       |         | 4 215,12                                                                                     |
| 209                             |                              | Veroton liikevaihto                     |                       |         | 0,00                                                                                         |
| 210                             |                              | Tavaran myynti muihin EU-maihin         |                       |         | 0,00                                                                                         |
| 211                             |                              | Tavaraostot muista EU-maista            |                       |         | 0,00                                                                                         |

- 9. Uudessa ikkunassa varmista että rivitiedot on oikein, määrittele kausi ja OK tallenna
- 10. Valitse toiminnot valikosta "Lähetä ALV raportti. Tämän jälkeen Standard ERP lähettää automaattisesti ilmoituksen OmaVeroon.

|                       | •                              |                                           | ESIMEI KKI. AIV-IIIIK                              | Jitus. Ousi                |       |                                     |                              |
|-----------------------|--------------------------------|-------------------------------------------|----------------------------------------------------|----------------------------|-------|-------------------------------------|------------------------------|
| >                     | • •                            |                                           |                                                    | Luo ~                      | Kumoa | Tallenna 🔸                          | $\sim$                       |
|                       | Lähetä AL                      | V raportti                                | Tapahtumapvm. 09.05.2022                           | Kausi                      |       |                                     |                              |
|                       | Selite                         |                                           |                                                    | Kuuka                      | usi   |                                     |                              |
|                       | Raporttilaji Alv-              | -raportti                                 |                                                    | <ul> <li>Neljän</li> </ul> | nes   |                                     |                              |
|                       | Aloituspym, 01.0               | 1.2022                                    | Lopetuspym. 31.01.2022                             | Vuosi                      |       |                                     |                              |
|                       |                                |                                           |                                                    |                            |       |                                     |                              |
|                       | Elementti                      | Selite                                    |                                                    |                            |       | Arvo                                | AIV Iaa                      |
| 1                     | Elementti<br>201               | Selite<br>24%:n ve                        | iro                                                |                            |       | Arvo<br>7971.1                      | 2 24%                        |
| 1                     | Elementti<br>201<br>206        | Selite<br>24%:n ve<br>Kohdeku             | ro<br>ukauden vähennettävä vero (1763              | 3)                         |       | Arvo<br>7971.1<br>-3756.0           | 2 24%<br>0 Tax Fo            |
| 1<br>2<br>3           | Elementti<br>201<br>206<br>208 | Selite<br>24%:n ve<br>Kohdeku<br>Maksetta | ero<br>ukauden vähennettävä vero (1763<br>iva vero | 3)                         |       | Arvo<br>7971.1<br>-3756.0<br>4215.1 | 2 24%<br>0 Tax Fo<br>2 Deduc |
| 1<br>2<br>3<br>4      | Elementti<br>201<br>206<br>208 | Selite<br>24%:n ve<br>Kohdeku<br>Maksetta | ero<br>ukauden vähennettävä vero (1763<br>wa vero  | 3)                         |       | 7971.1<br>-3756.0<br>4215.1         | 2 24%<br>0 Tax Fo<br>2 Deduc |
| 1<br>2<br>3<br>4<br>5 | Elementti<br>201<br>206<br>208 | Selite<br>24%:n ve<br>Kohdeku<br>Maksetta | ıro<br>ukauden vähennettävä vero (1763<br>va vero  | 3)                         |       | Arvo<br>7971.1<br>-3756.0<br>4215.1 | 2 24%<br>0 Tax Fo<br>2 Deduc |

11. ALV-ilmoitus tietueelle ilmenee Aikaleima ja Alvilmoituksen numero

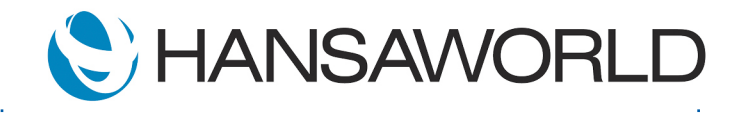

## Sähköinen arvonlisäveron ilmoitus

12. Voit tarkistaa lähetettyjä ALV-ilmoituksia kohdassa Kirjanpito>>Asetukset>>Alvilmoitukset

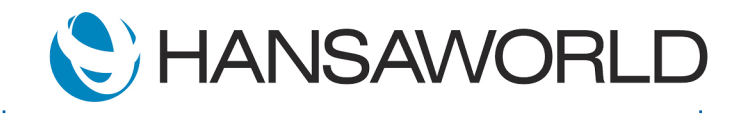